## **CLSS** - CourseLeaf

- 1. Navigate to CLSS CourseLeaf at <u>https://nextcatalog.uark.edu/wen</u> and log in.
- 2. Click the specifc term needed.
- 3. Locate the department code from the ID or Name column. List can be sorted by clicking

on  $\clubsuit$  by the column name. Sort can be ascending or descending order.

- 4. Double click on the **Department ID** to open the course selection.
- 5. Double click on the course name to open the class selection.
- 6. Double click on the specific class.
- 7. Click on the **Instructor** link.

| Edit Section –                        | ENGL 1013-002: Compo          | osition I (ACTS Equiva                           | alency = ENGL 1 (C                    | lass Nbr: 1378; CLSS ID: 2546            | )        | Ð | ? | x |
|---------------------------------------|-------------------------------|--------------------------------------------------|---------------------------------------|------------------------------------------|----------|---|---|---|
| Section Informa                       | ation                         |                                                  |                                       |                                          |          |   |   | ^ |
| Title/Topic                           | Composition I (ACTS Equival   | ency = ENGL ~                                    | Session                               | Regular Academic Session - 1 (1/13/      | 20 to ~  |   |   |   |
| Section #                             | 002                           |                                                  | Campus                                | Univ of Ark, Fayetteville (University of | of Ark ~ |   |   |   |
| Credit Hrs                            | 3                             |                                                  | Inst. Method                          | Face to Face                             | $\sim$   |   |   |   |
| Status                                | Active                        | ~                                                | Drop Consent                          | No Special Consent Required              | $\sim$   |   |   |   |
| Schedule Print                        | Yes                           | ~                                                | Add Consent                           | No Special Consent Required              | $\sim$   |   |   |   |
| Component                             | Lecture                       | ~                                                | Grade Mode                            | Graded                                   | $\sim$   |   |   |   |
| Link To                               | Not linked to other sections  | ~                                                | Combined With                         | Select section                           | ~        |   |   |   |
| Section Attribut                      | tes                           |                                                  | 🖌 Course Attribut                     | tes                                      |          |   |   |   |
| Course Method Co<br>Course Type: Orga | odes: Lecture<br>nized Course |                                                  | Course Method Co<br>Course Type: Orga | odes: Lecture<br>anized Course           |          |   |   |   |
| Instructor                            |                               | S                                                | chedule                               |                                          |          |   |   |   |
| Staff Classroom Requirement           |                               | ~                                                | 🛗 MWF 8:35am-9:25am 🗙                 |                                          |          |   |   |   |
|                                       | C                             | Room Characteristics<br>Tech Type: Standard Lite |                                       |                                          |          |   |   |   |

- 8. Click on the drop-down to view all eligible Instructors. The first position with the blue star, which is the position that will be highlighted in the Snapper Window, (Meeting) is to help prevent double scheduling this instructor.
  - If only one instructor is assigned, they will need Primary Instructor with Post access.
  - If multiple instructors, at least one needs to be designated as Primary Instructor with Post access.
  - Only the Primary Instructor will be evaluated at the end of the semester via CoursEval.

| Instructors | 5          |                    |        |              | 8 X      |
|-------------|------------|--------------------|--------|--------------|----------|
| I           | Instructor | Role               | Roster | Print        | 0        |
| + + ★       | Staff      | Primary Instructor | Post ~ | $\checkmark$ | @ ()     |
|             | Ŭ          |                    |        | × Cancel     | ✓ Accept |

Role: Primary Instructor, Secondary Instructor and Teaching Assistant

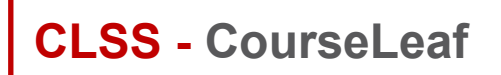

## **Adding an Instructor**

## Roster Accesss: Post, Approve and Grade

**Print**: Click the checkbox if the instructor is to display in the Class Search results.

NOTE: Instructors with the GRAD indicator are eligible to teach graduate level classes.

| Staff    |       |   |
|----------|-------|---|
| Robert   | GRAD) | ^ |
| Robert   | GRAD) |   |
| Robin    | GRAD) |   |
| Rome     |       |   |
| Ryan     | GRAD) |   |
| Samantha | 1.110 |   |
| Samual   |       |   |
| Sarah    |       |   |
| Sarah    |       |   |
| Sean     | GRAD) |   |
| Sean     | GRAD) | ~ |

- 9. Select the appropriate instructor. If unknown, select Staff as the instructor.
- 10. Click the green + button  $\bigcirc$  to add other instructors.
- 11. Click the **Accept** button.

| Instructor | s          |                    |        |              | 0 X      |
|------------|------------|--------------------|--------|--------------|----------|
|            | Instructor | Role               | Roster | Print        | ٢        |
| + + *      | Staff      | Primary Instructor | Post ~ | $\checkmark$ |          |
|            |            |                    |        | × Cancel     | ✓ Accept |

NOTE: An instructor must be selected in order to Save Section, even if Staff is the instructor.

12. Click Save Section.

| Section Attributes                                            |                                                    | Course Attri                   | butes                 |          |
|---------------------------------------------------------------|----------------------------------------------------|--------------------------------|-----------------------|----------|
| Course Method Codes: Lecture<br>Course Type: Organized Course |                                                    | Course Metho<br>Course Type: C |                       |          |
| Instructor                                                    | Room                                               |                                | Schedule              |          |
| Staff                                                         | Classroom Requirement                              | ~                              | 🛗 MWF 8:35am-9:25am 🗙 |          |
|                                                               | Room Characteristics 🖌<br>Tech Type: Standard Lite |                                |                       |          |
| Enrollment                                                    | 0 current                                          | Notes                          |                       |          |
| Maximum Auto Enrl WL 19 N                                     | Wait Cap                                           | None Assigned                  |                       | ~        |
| Comments                                                      |                                                    |                                |                       |          |
|                                                               | Ŀ.                                                 |                                |                       |          |
| ☆ Bridge Tools                                                |                                                    |                                |                       | × Cancel |